# **NEWS PHONE APPLICATION**

Deliverables III

COP 4331 Section 1 Fall 2010

# **GROUP 8**

Karl Banks Aaron Birencwaig Andrew Harmic Jason Heintz Stephen Rodriguez Tyler Zaino

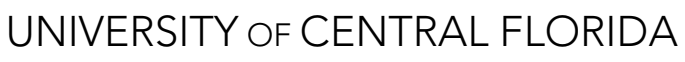

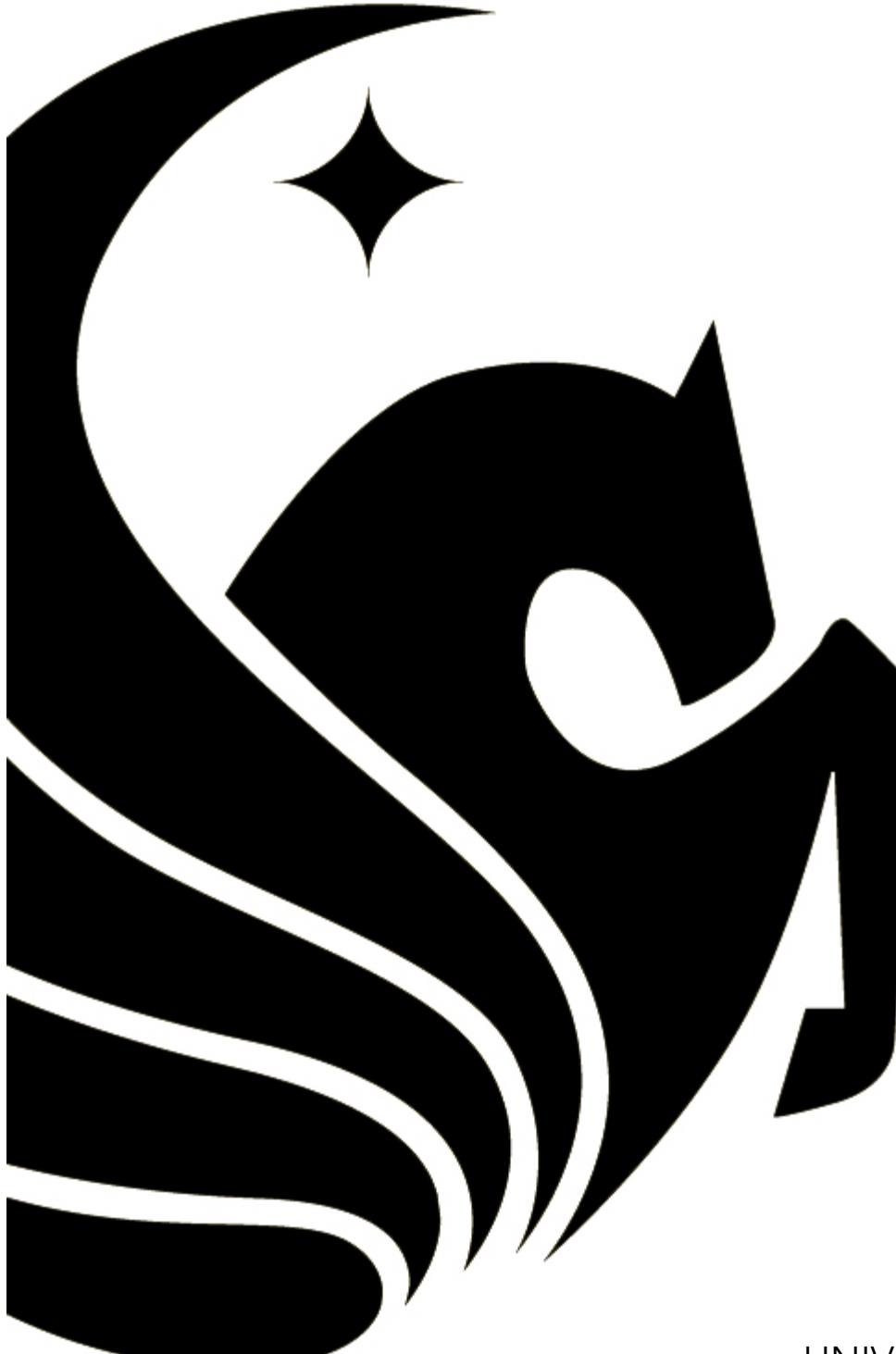

# TABLE OF CONTENTS

| 1 Test Results                                               | 3  |
|--------------------------------------------------------------|----|
| 1.1 Introduction                                             | 3  |
| 1.1.1 Overall Objective for Software Test Activity           | 3  |
| 1.1.2 Reference Documents                                    | 3  |
| 1.2 Description of Test Environment                          | 3  |
| 1.3 Overall Stopping Criteria                                | 3  |
| 1.4 Description of Individual Test Cases                     | 3  |
| 1.5 Test Results                                             | 4  |
| 1.6 Conclusion                                               | 5  |
| 2 User's Manual                                              | 5  |
| 2.1 System Description                                       | 5  |
| 2.2 System Requirements                                      | 5  |
| 2.3 User's Manual                                            | 6  |
| 3 Source Code                                                | 9  |
| 4 Build Instructions                                         |    |
| 4.1 Before You Begin                                         | 9  |
| 4.2 Required Libraries                                       | 9  |
| 4.3 Developing in Eclipse, with ADT                          | 9  |
| 4.4 Quick Start                                              | 10 |
| 4.4.1 Prepare Your Development Computer                      | 10 |
| 4.4.2 Download and Install the SDK Starter Package           | 10 |
| 4.4.3 Install the ADT Plugin for Eclipse                     | 10 |
| 4.4.4 Add Android Platforms and Other Components to Your SDK | 10 |
| 4.5 Configuring Build Path                                   | 10 |
| 4.6 Creating an AVD                                          | 10 |
| 4.7 Running on the Emulator                                  | 11 |
| 4.8 Running on a Device                                      | 11 |
| 5 Project Legacy                                             | 12 |
| 5.1 Roles                                                    | 12 |
| 5.2 Analysis                                                 | 12 |
| 5.2.1 Assessment of the Quality of the Final Product         | 12 |
| 5.2.2 Recommended Use of the Final Product                   | 12 |
| 5.2.3 Known Problems                                         | 13 |
| 5.2.4 Adherence to Project Plan                              | 13 |
| 5.2.5 Defect Analysis                                        | 13 |
| 5.2.6 Quality Assurance                                      | 13 |
| 5.2.7 Configuration Management                               | 13 |
| 5.2.8 Suggestions for the Future                             | 13 |

# **1** TEST RESULTS

Modification history:

|         | 1        |                   |                           |
|---------|----------|-------------------|---------------------------|
| Version | Date     | Who               | Comment                   |
| v1.0    | 09/20/10 | Stephen Rodriguez | Initial test plan created |
| V2.0    | 11/28/10 | Stephen Rodriguez | Test Results              |

## 1.1 Introduction

- 1.1.1 Overall Objective for Software Test Activity
  - The objective for the Software Test Activity is to ensure that the mobile application meets all of the standards of the client, as well as ensuring the software runs without any errors.
  - The software test effort should be able to catch any bugs in the application. By catching the errors in the test effort, it will ensure that application of the highest quality will be delivered to the client.

#### 1.1.2 Reference Documents

- Concept of Operations
- Project Management Plan
- Software Requirements Specification

# 1.2 Description of Test Environment

The hardware that will be used to test the mobile application will be a mobile phone running at least the Android 1.6 operating system. Also, when developing the software, an Android simulator will be used. The testers will include both the developers of the software and users who have never used the application before. The application will be tested on multiple phones running different versions of the Android operating system.

# 1.3 Overall Stopping Criteria

Testing will continue until a fatal error has been reached. All of the errors prior to the fatal one will be recorded. The list of errors will then be replicated and corrected, including the fatal error.

Once no errors are found during a test run, the software will be thoroughly tested by each team member to provide a sufficient amount of test cases for the error-free software.

A product that is considered "good enough to deliver" is a product in which there are no known errors in the cosmetics and the software.

### 1.4 Description of Individual Test Cases

| Test Objective                | Test Description             | Test Conditions                 | Expected Results                |
|-------------------------------|------------------------------|---------------------------------|---------------------------------|
| The ability to connect to the | The user will run the        | Running the application to      | The application will boot up    |
| website.                      | application                  | ensure the user is testing in a | completely in a sufficient      |
|                               |                              | new session                     | amount of time.                 |
| The ability to select one of  | The user has the option to   | Running the application to      | The application will be able to |
| the five main sections; US,   | select each of the 5 news    | ensure the user is testing in a | load each section               |
| World, Money,                 | sections                     | new session                     | successfully.                   |
| Entertainment and Sports.     |                              |                                 |                                 |
| The ability to have a "show   | The user will be shown 5     | Running the application to      | When the user selects the       |
| more" button.                 | articles per section. If the | ensure the user is testing in a | "show more" button, a longer    |

| Test Objective                  | Test Description                  | Test Conditions                 | Expected Results                  |
|---------------------------------|-----------------------------------|---------------------------------|-----------------------------------|
|                                 | user wants to read the rest of    | new session                     | list of articles show.            |
|                                 | the stories, he/she will be       |                                 |                                   |
|                                 | able to select a "show more"      |                                 |                                   |
|                                 | button and the full story will    |                                 |                                   |
|                                 | be shown                          |                                 |                                   |
| The ability to read an article  | The user selects an article       | Running the application to      | The user is able to read the      |
|                                 | desired to read                   | ensure the user is testing in a | article with the use of the       |
|                                 |                                   | new session                     | application.                      |
| The ability to jump between     | When the menu button is           | Running the application to      | The user is able to switch        |
| News Sections from within       | selected, the user has the        | ensure the user is testing in a | between sections without          |
| the Article lists               | ability to select a different     | new session                     | going back to the main menu       |
|                                 | section besides the section       |                                 |                                   |
|                                 | he/she is in                      |                                 |                                   |
| The ability to long-click the   | When the user selects and         | Running the application to      | The user is able to view the      |
| article to get the Article's    | holds the selected article, the   | ensure the user is testing in a | Article's options menu by a       |
| options menu                    | Article's options menu            | new session                     | long-click                        |
|                                 | appears                           |                                 |                                   |
| The ability to mark an article  | When an article has not been      | Running the application to      | The user knows the article        |
| as read                         | read, the article title's font is | ensure the user is testing in a | has not been read, when the       |
|                                 | in blue                           | new session                     | article title's font is in blue   |
| The ability to mark an article  | When the article has been         | Running the application to      | The user knows the article        |
| as unread                       | read, the article title's font    | ensure the user is testing in a | has been read, when the           |
|                                 | becomes purple                    | new session                     | article title's font is in purple |
| The ability to receive an error | When the user is until to gain    | Running the application to      | An error message is displayed     |
| message if the device does      | internet access, an error         | ensure the user is testing in a | informing the user about lack     |
| not have internet access        | message appears to let the        | new session                     | of internet connection            |
|                                 | user know of the lack of          |                                 |                                   |
|                                 | internet accessibility            |                                 |                                   |
| The ability to refresh the      | The user is able to refresh the   | Running the application to      | The application has the most      |
| article lists                   | article to ensure update          | ensure the user is testing in a | up to date article available for  |
|                                 | articles are available            | new session                     | the user                          |

# 1.5 Test Results

| Test                       | Tester            | Date tested | Test environment              | Test Result              |
|----------------------------|-------------------|-------------|-------------------------------|--------------------------|
| The ability to connect to  | Andy Harmic,      | 11/28/10    | Android Emulator, Version 1.6 | Successful connection to |
| the website.               | Stephen Rodriguez |             | firmware and Version 2.2      | the website.             |
|                            | and Tyler Zaino   |             | firmware.                     |                          |
| The ability to select one  | Andy Harmic,      | 11/28/10    | Android Emulator, Version 1.6 | Successful ability to    |
| of the five main sections; | Stephen Rodriguez |             | firmware and Version 2.2      | select one of the main   |
| US, World, Money,          | and Tyler Zaino   |             | firmware.                     | sections.                |
| Entertainment and          |                   |             |                               |                          |
| Sports.                    |                   |             |                               |                          |
| The ability to have a      | Andy Harmic,      | 11/28/10    | Android Emulator, Version 1.6 | Successfully about to    |
| "show more" button.        | Stephen Rodriguez |             | firmware and Version 2.2      | view more articles upon  |
|                            | and Tyler Zaino   |             | firmware.                     | request                  |
| The ability to read an     | Andy Harmic,      | 11/28/10    | Android Emulator, Version 1.6 | Successfully loaded an   |
| article                    | Stephen Rodriguez |             | firmware and Version 2.2      | article for the user to  |
|                            | and Tyler Zaino   |             | firmware.                     | read.                    |

| Test                       | Tester            | Date tested | Test environment              | Test Result               |
|----------------------------|-------------------|-------------|-------------------------------|---------------------------|
| The ability to jump        | Andy Harmic,      | 11/28/10    | Android Emulator, Version 1.6 | Successfully able to      |
| between News Sections      | Stephen Rodriguez |             | firmware and Version 2.2      | switch between sections   |
| from within the Article    | and Tyler Zaino   |             | firmware.                     |                           |
| lists                      |                   |             |                               |                           |
| The ability to long-click  | Andy Harmic,      | 11/28/10    | Android Emulator, Version 1.6 | Successfully able to      |
| the article to get the     | Stephen Rodriguez |             | firmware and Version 2.2      | obtain the article's      |
| Article's options menu     | and Tyler Zaino   |             | firmware.                     | option menu after a       |
|                            |                   |             |                               | long-click                |
| The ability to mark an     | Andy Harmic,      | 11/28/10    | Android Emulator, Version 1.6 | Successfully marks read   |
| article as read            | Stephen Rodriguez |             | firmware and Version 2.2      | articles                  |
|                            | and Tyler Zaino   |             | firmware.                     |                           |
| The ability to mark an     | Andy Harmic,      | 11/28/10    | Android Emulator, Version 1.6 | Successfully marks        |
| article as unread          | Stephen Rodriguez |             | firmware and Version 2.2      | unread articles.          |
|                            | and Tyler Zaino   |             | firmware.                     |                           |
| The ability to receive an  | Andy Harmic,      | 11/28/10    | Android Emulator, Version 1.6 | An error successfully     |
| error message if the       | Stephen Rodriguez |             | firmware and Version 2.2      | displays when the device  |
| device does not have       | and Tyler Zaino   |             | firmware.                     | does not have internet    |
| internet access            |                   |             |                               | access.                   |
| The ability to refresh the | Andy Harmic,      | 11/28/10    | Android Emulator, Version 1.6 | Successfully able to      |
| article lists              | Stephen Rodriguez |             | firmware and Version 2.2      | refresh the article lists |
|                            | and Tyler Zaino   |             | firmware.                     |                           |

# 1.6 Conclusion

Once our code was written, we were able to successfully use the application. The application itself works wonderfully. The only problems in testing was the use of the 1.6 firmware, it sometime suffered "force close" messages and was a little bit slower loading the application/articles. We believe this may be due to the older and slower software available to the phones and not a problem in our application. However, other than speed, the application seemed to work excellent for the android phones.

# **2** USER'S MANUAL

Modification history:

| Version | Date     | Who         | Comment                |
|---------|----------|-------------|------------------------|
| v1.0    | 11/26/10 | Karl Banks  | Initial User's Manual  |
| v2.0    | 11/27/10 | Tyler Zaino | User's Manual complete |

# 2.1 System Description

The CNN NewsApp is a mobile application that delivers news directly to any Android device running the application. It retrieves news from five different sections, World, US, Money, Entertainment and Sports. The application allows the user to first pick which section of news they would like to read, and from there they are presented with the article title along with a short description. The user then has an option to either open the article in the application, or they have the option to open it within the Android device's built-in browser. Also the application allows the user to search through older articles by using the "See More" option located at the end of the article list.

# 2.2 System Requirements

- Android Phone
- Android OS 1.5 or higher
- Internet Connection (Wi-Fi or 3G)

# 2.3 User's Manual

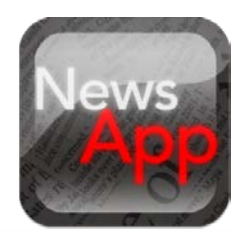

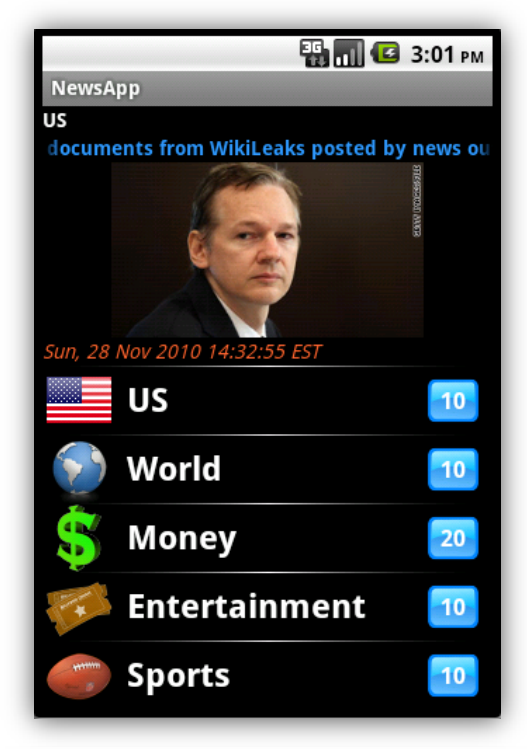

# на странати - Updated: 11/28/10 3:01 РМ

Coming to a theater near you NOW PLAYING

Fri, 26 Nov 2010 19:45:48 EST

#### 'Kryptos' sculptor inspires hope in weary codebreakers

The creator of the enigmatic "Kryptos" sculpture at the C.I.A's headquarters is dangling a substantial clue before code-breakers eager to unravel the work's hidden messages.

#### Fri, 26 Nov 2010 19:06:59 EST

Publicist's killer used hollow-point bullet, report says

Hollywood publicist Ronni Chasen's killer fired at least four shots into her car, including at least one hollow-point bullet, in last week's Beverly Hills attack, according to a leaked coroner's report.

Fri, 26 Nov 2010 18:39:52 EST

#### Who was Taylor Swift's holiday coffee date?

Families across the country spent their Thanksgiving evenings tuning into Taylor Swift's NBC special "Taylor Swift: Speak Now." But where was the starlet spending her Turkey Day? *Frl, 26 Nov 2010 16:30:26 EST*  1. Open the application by clicking the NewsApp icon.

2. Once the application is fully loaded, the user is presented with the main screen. Here the user can select which subject of news they would like to read.

3a. By clicking the subject, the user is then presented with a list of articles grabbed from the CNN website.

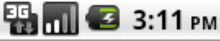

Entertainment - Updated: 11/28/10 3:01 PM

Fri, 26 Nov 2010 19:06:59 EST

Publicist's killer used hollow-point bullet, report says

Hollywood publicist Ronni Chasen's killer fired at least four shots into her car, including at least one hollow-point bullet, in last week's Beverly Hills attack, according to a leaked coroner's report.

Fri, 26 Nov 2010 18:39:52 EST

Who was Taylor Swift's holiday coffee date?

Families across the country spent their Thanksgiving evenings tuning into Taylor Swift's NBC special "Taylor Swift: Speak Now." But where was the starlet spending her Turkey Day?

Fri, 26 Nov 2010 16:30:26 EST

Saturday night on Syfy: A campy, guilty pleasure

The Syfy Channel is known for a certain kind of escapist fun.

Fri, 26 Nov 2010 11:15:01 EST

Show More

📆 📶 💶 3:53 рм

Taylor Swift, Jake Gyllenhaal share Thanksg...

#### Taylor Swift, Jake Gyllenhaal share Thanksgiving maple lattes

By Zara Kessler, PEOPLE.com

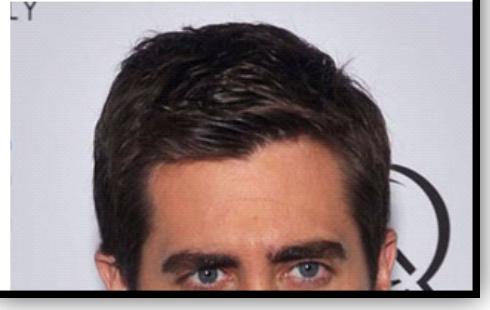

3b. If the user is not satisfied with the articles presented, they are able to see more articles by scrolling to the bottom of the article list and clicking "Show More"

4. Once the user finds an article they are interested in, they are able to simply click the article and load it into the application.

5. The user is also presented with more options by long-clicking the article in the article list.

- Open article Simply opens the article within the application.
- Open article in Browser Opens the article within the Android devices built-in browser.
- Mark as Read/Unread Marks or unmarks the article in the article list to show if the article has been read or not.

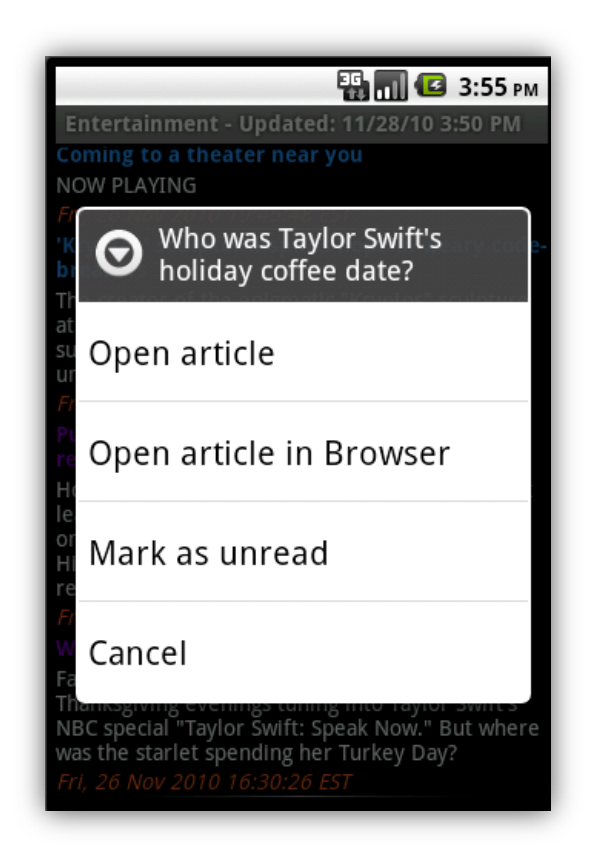

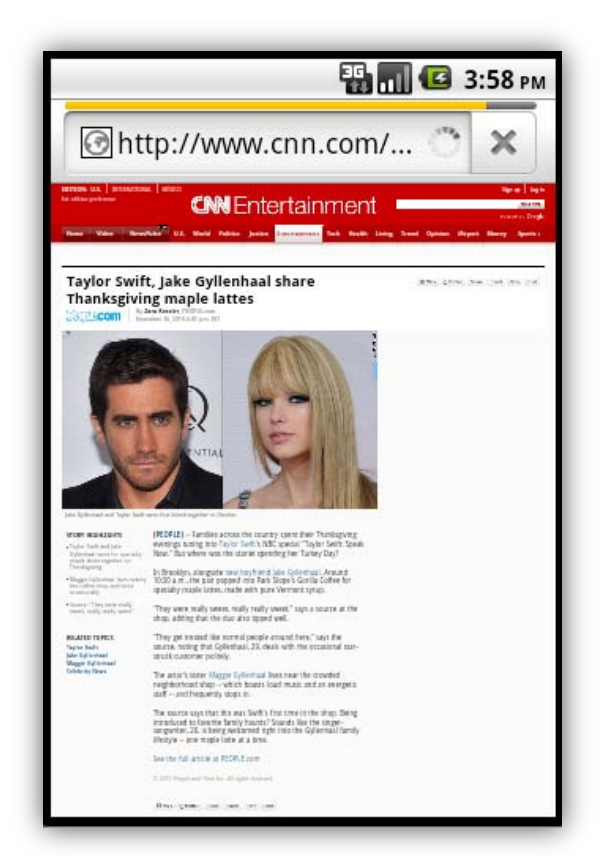

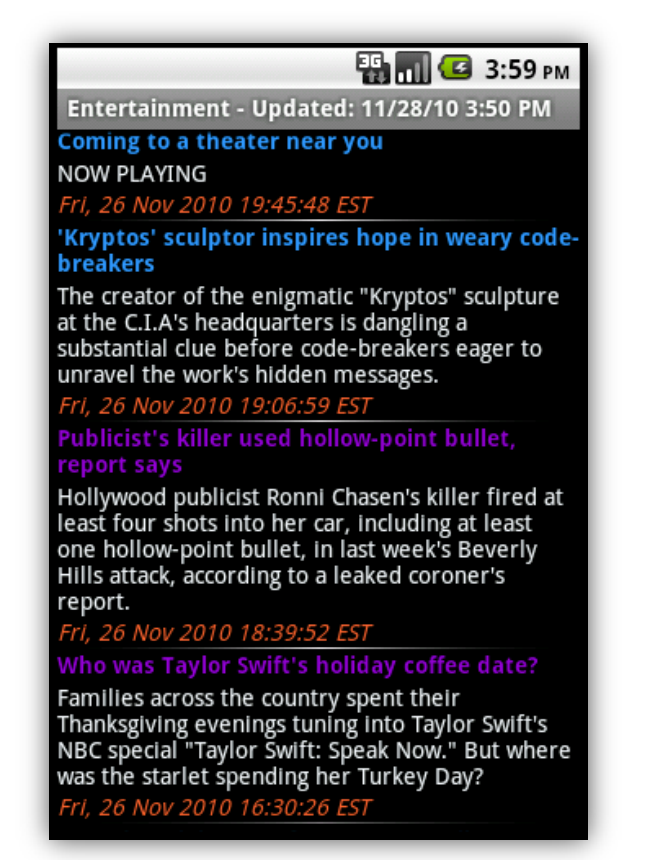

6. At any time, if the user wants to jump to another genre of news, they can simply click the Menu button on the Android device.

# **3** SOURCE CODE

Visit <u>http://ucf.karlbanks.com/cop4331/deliverables.php</u> to obtain the latest copy of the Source Code. The downloadable file, *SourceCode.zip*, contains the following:

- NewsApp.zip
- jsoup-1.3.3.jar

Note that both of these files are required to execute the News Phone Application. For more information, see the Build Instructions in Section 4 of this document.

# **4** BUILD INSTRUCTIONS

The following build instructions assume that the developer is using Eclipse, with ADT, and that the appropriate Android SDK (Windows, Mac, Linux) has been installed. For more help, please see the **Quick Start** section below.

For other IDE instructions, please visit <u>http://developer.android.com/guide/developing/other-ide.html</u>.

# 4.1 Before You Begin

NewsApp's intended target is Android 1.6. Therefore, it is **REQURIED** that **SDK Platform Android 1.6, API 4, revision 3** be an installed package on your development computer. However, NewsApp **WILL RUN** with **Android 1.6 or HIGHER**, so your AVD may target **Android 1.6 or HIGHER**.

# 4.2 Required Libraries

The NewsApp project is dependent on the **jsoup-1.3.3 or HIGHER** java library. A copy can be obtained from <a href="http://ucf.karlbanks.com/cop4331/deliverables.php">http://ucf.karlbanks.com/cop4331/deliverables.php</a> (in the SourceCode.zip package) or directly from <a href="http://jsoup.org/download">http://jsoup.org/download</a>.

Download the .jar file to the desired location on your file system. Instructions on how to reference the file will be detailed in **Configuring Build Path** section below.

## 4.3 Developing in Eclipse, with ADT

- 1. Download the SourceCode.zip file from <a href="http://ucf.karlbanks.com/cop4331/deliverables.php">http://ucf.karlbanks.com/cop4331/deliverables.php</a>.
- 2. Extract the file contents to the desired location on your file system.
- 3. Launch Eclipse IDE.
- 4. Click File > Import... from the Eclipse menu bar.
- 5. Select General > Existing Projects into Workspace
- 6. Click on the **Next >** button.
- 7. Click on the Browse... button under Select root directory.
- 8. Navigate to the location where you saved the NewsApp project.
- 9. Select the NewsApp folder and click the **OK** button
- 10. The project should be selected in the **Projects** table.
- 11. Make sure the field Copy projects into workspace is selected.
- 12. Click on the Finish button.
- 13. The NewsApp project should now be open in your Package Explorer.
- 14. Please see the Configuring Build Path section below before continuing.
- 15. If you haven't already created an AVD, see the Creating an AVD section below.
- 16. To run NewsApp in the emulator, please see the Running on the emulator section below.
- 17. To run NewsApp on a device, please see the Running on a device section below.

# 4.4 Quick Start

The steps below provide an overview of how to get started with the Android SDK. For detailed instructions, start with the <u>Installing</u> the SDK guide.

#### 4.4.1 Prepare Your Development Computer

Read the <u>System Requirements</u> document and make sure that your development computer meets the hardware and software requirements for the Android SDK. Install any additional software needed before downloading the Android SDK. In particular, you may need to install the <u>JDK</u> (version 5 or 6 required) and <u>Eclipse</u> (version 3.4 or 3.5, needed only if you want develop using the ADT Plugin).

#### 4.4.2 Download and Install the SDK Starter Package

Select a package and download it to your development computer. To install the SDK, simply unpack the starter package to a safe location and then add the location to your PATH.

#### 4.4.3 Install the ADT Plugin for Eclipse

Set up a remote update site at <u>https://dl-ssl.google.com/android/eclipse/</u>. Install the Android Development Tools (ADT) Plugin, restart Eclipse, and set the "Android" preferences in Eclipse to point to the SDK install location. For detailed instructions, see <u>ADT Plugin for Eclipse</u>.

#### 4.4.4 Add Android Platforms and Other Components to Your SDK

Use the Android SDK and AVD Manager, included in the SDK starter package, to add one or more Android platforms (for example, Android 1.6 or Android 2.2) and other components to your SDK. If you aren't sure what to add, see <u>Which components</u> <u>do I need?</u> To launch the Android SDK and AVD Manager on Windows, execute SDK Setup.exe, at the root of the SDK directory. On Mac OS X or Linux, execute the android tool in the <sdk>/tools/ folder. For detailed instructions, see <u>Adding SDK</u> <u>Components</u>.

# 4.5 Configuring Build Path

If installed, the proper Android library (**Android 1.6**) will automatically be referenced after the NewsApp project is imported into your Eclipse workspace. However, two or more error messages will prevent the application from running. The errors are due to a missing library (**jsoup-1.3.3 or HIGHER**). The following instructions detail how to provide a reference to the missing jsoup library:

- 1. Right click on the NewsApp project in the Package Explorer.
- 2. Select Build Path > Configure Build Path...
- 3. Under the Libraries tab, select the missing jsoup-1.3.3.jar file.
- 4. Click on the Edit... button.
- 5. Navigate to the location where you saved the jsoup .jar file.
- 6. Select the jsoup-1.3.3.jar or HIGHER.
- 7. Double click or click on the **OK** button to select the file.
- 8. Click on the **OK** button to finish referencing the jsoup library.
- 9. The error messages should disappear and NewsApp can now be run.

# 4.6 Creating an AVD

An Android Virtual Device (AVD) is a device configuration for the emulator that allows you to model real world devices. In order to run an instance of the emulator, you must create an AVD.

To create an AVD from Eclipse:

- 1. Select Window > Android SDK and AVD Manager, or click the Android SDK and AVD Manager icon in the Eclipse toolbar.
- 2. In the Virtual Devices panel, you'll see a list of existing AVDs. Click New to create a new AVD.

3. Fill in the details for the AVD.

Note: Be sure to define a target for your AVD that satisfies NewsApp's Build Target (Android 1.6 or HIGHER).

4. Click Create AVD.

Your AVD is now ready and you can close the SDK and AVD Manager, create more AVDs, or launch an emulator with the AVD by selecting a device and clicking **Start**.

For more information about AVDs, read the Android Virtual Devices documentation.

# 4.7 Running on the Emulator

Before you can run NewsApp on the Android Emulator, you **must** create an AVD.

To run (or debug) NewsApp, select **Run** > **Run** (or **Run** > **Debug**) from the Eclipse menu bar. The ADT plugin will automatically create a default launch configuration for the NewsApp project. Eclipse will then perform the following:

- 1. Compile the NewsApp project (if there have been changes since the last build).
- 2. Create a default launch configuration (if one does not already exist for the project).
- 3. Install and start NewsApp on an emulator (or device), based on the Deployment Target defined by the run configuration.

If debugging, NewsApp will start in the "Waiting For Debugger" mode. Once the debugger is attached, Eclipse will open the Debug perspective.

To set or change the launch configuration used for NewsApp, use the launch configuration manager. See <u>Creating a Launch</u> <u>Configuration</u> for information.

# 4.8 Running on a Device

Before you can run NewsApp on a device, you must perform some basic setup for your device:

- Declare NewsApp as debuggable in the manifest
- Enable USB Debugging on your device
- Ensure that your development computer can detect your device when connected via USB

Read <u>Setting up a Device for Development</u> for more information.

Once set up and your device is connected via USB, install NewsApp on the device by selecting **Run** > **Run** (or **Run** > **Debug**) from the Eclipse menu bar.

\*Portions from Android's Dev Guide: http://developer.android.com/guide/developing/eclipse-adt.html

# **5** PROJECT LEGACY

| Modification history: |          |                  |                               |  |
|-----------------------|----------|------------------|-------------------------------|--|
| Version               | Date     | Who              | Comment                       |  |
| v1.0                  | 10/21/10 | Jason Heintz     | Initial pass through          |  |
| v2.0                  | 10/22/10 | Aaron Birencwaig | Worked on Analysis section    |  |
| v3.0                  | 10/28/10 | Jason Heintz     | Worked on Roles section       |  |
| v4.0                  | 10/29/10 | Jason Heintz     | Final compilation of document |  |

# 5.1 Roles

| Project Work              | Team Members      | % per Member |
|---------------------------|-------------------|--------------|
| Team Webpage              | Karl Banks        | 100          |
| Concent of Operations     | Karl Banks        | 50           |
| concept of Operations     | Tyler Zaino       | 50           |
| Software Requirements and | Jason Heintz      | 50           |
| Specifications            | Aaron Birencwaig  | 50           |
| Project Management Plan   | Andy Harmic       | 100          |
| Droject Management Penert | Andy Harmic       | 50           |
| Project Management Report | Karl Banks        | 50           |
| High Lovel Decign         | Andy Harmic       | 50           |
| nigh-Level Design         | Karl Banks        | 50           |
|                           | Jason Heintz      | 25           |
| Detailed Design           | Tyler Zaino       | 25           |
| Detailed Design           | Aaron Birencwaig  | 25           |
|                           | Stephen Rodriguez | 25           |
| Test Plan                 | Stephen Rodriguez | 100          |
|                           | Stephen Rodriguez | 70           |
| Test Results              | Tyler Zaino       | 15           |
|                           | Andy Harmic       | 15           |
| Licor's Manual            | Karl Banks        | 50           |
|                           | Tyler Zaino       | 50           |
| Build Instructions        | Andy Harmic       | 100          |
| Project Legacy            | Jason Heintz      | 50           |
| riojeci Legacy            | Aaron Birencwaig  | 50           |

# 5.2 Analysis

#### 5.2.1 Assessment of the Quality of the Final Product

The quality of the final product is very high. The application works very well and covers all requirements and expectations, while still being user friendly. The product will work under almost any circumstances experienced by the phone except for that of catastrophic.

#### 5.2.2 Recommended Use of the Final Product

The News Phone Application is targeted for those people that are always on the go and who still like to keep updated in what is happening in the news. The application can run on the latest Android phones and can be used at all times of the day. The only requirement needed by the application is an internet connection, which is either obtained through phone's cellular signal or WiFi signal.

### 5.2.3 Known Problems

At this current date, we do not have any outstanding problems with the product. All problems that were found during development and testing were taken care of immediately. There are areas in which improvement may be desired, but there are currently no know problems with the News Phone Application.

#### 5.2.4 Adherence to Project Plan

We have followed our project plan very closely and stayed exactly on time or ahead of schedule the entire course of the semester. Our project estimates, as far as time concerns, were all met. Since we made the estimates reasonable and realistic, we were able to adhere all deadlines. We did not have any deviations from our estimates because we took accurate guesses and with the combined efforts of the team, and we were able to complete the project and even provide over and above what was required.

#### 5.2.5 Defect Analysis

There are no known defects in our phone application. Our application is small scale and the software development model that we used proved to be successful. We were able to create our code and test it without any errors detected in every case that we could possibly think of. Every version that we have works flawlessly to our knowledge, the only difference being the end versions are highly embellished with cosmetic and speed enhancing features.

#### 5.2.6 Quality Assurance

We believe that the testing and quality assurance activities that we performed on the application were very adequate. We tried to test the application under any circumstance that we could foresee the end user using the application. The testing and QA was conducted in a timely manner, but the only suggestions we have for possible improvement is to have outsiders, unfamiliar with the product, test it for effectiveness.

#### 5.2.7 Configuration Management

Our configuration management plan went very well. We specified in deliverable 1 that our plan was, "We will use Subversion to handle version and change control. Karl will be responsible for managing the version control software and repository. Every team member should make an effort to learn Subversion and the general procedures for working with a version control system. If we have difficulty using Subversion, we will resort to email to ensure that every team member has the most recent version of the project." Our practices were quite sufficient and we were all able to access the most recent version almost always at our will. Because our Configuration Management plan worked so well, I don't think that there is anything that I would say that we could have improved on in this area.

### 5.2.8 Suggestions for the Future

Our project went extremely well with very few setbacks, with this being said, there is really no need for changing the way that we approached it on projects of similar size. The suggestions for future teams would be to stay on schedule and not fall behind, make realistic expectations and utilize all of the teams members strengths, try to find a webs source for getting news updates from a news site that allows users to take its' articles for mobile news applications, and making the code created is easy to use with other news sites in order to make the project reusable and profitable if other customers are interested in purchasing a similar product. For a project of 10 or even a 100 times this size, again all the things above would still apply, but focusing more on setting accurate time tables, understand that not everything could be predicted so allowing lapse times, and making sure everyone's strengths are being fully utilized would be critical. In addition, more team members or a far larger time frame would be necessary for something larger as this phone application project was quite appropriate for the time allotted.